## **Download Indusoft program to GX (Network)**

Step1: 在 GX 目錄下 Storage Card 建立目錄 Indusoft.

Step2: copy C:\Program Files\Indusoft Web Studio v6.0\Redist\Wince 4.0\armv4\Bin\CEServer.exe 到 Indusoft 目錄下。

Step3: GX 執行 CEServer.exe.

Step4: Indusoft 執行 Execution Environment.

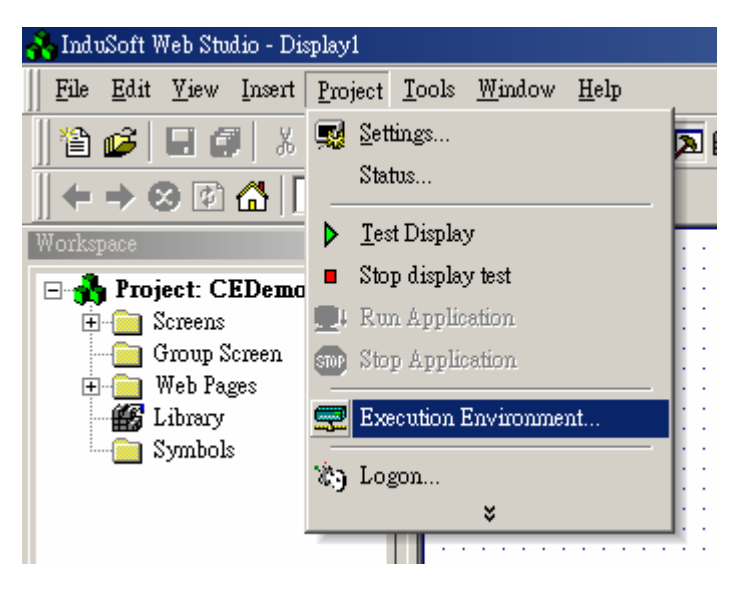

| Remote Agent (v4.7)                       | ×              |
|-------------------------------------------|----------------|
| Connection status:                        |                |
| Not connected to remote client            |                |
| Log:                                      |                |
| Cannot start Runtime application.         | <b>A</b>       |
|                                           | -              |
| Device connection via<br>Network (TCP/IP) | S <u>e</u> tup |
|                                           | <u>S</u> tart  |
| Local IP: 192.168.1.228                   | E <u>x</u> it  |

Step5: 使用 Network 連線,設定 GX, IP 位址。

| Execution Environment                                                                                                    | ×                                                       |
|----------------------------------------------------------------------------------------------------|---------------------------------------------------------|
| Target   Application   Import   CE License     Target Station   ●   Local   ●     ●   Metwork(P: 192.168.1.228   ●   ●     ●   Serial Port:   COM1 ▼   Advanced     ●   Microsoft ActiveSync | Connect<br>Status:<br>Platform:<br>Install system files |
|                                                                                                    | Close                                                   |

| Execution Environment                                                                                                    | ×                                                                                                    |
|----------------------------------------------------------------------------------------------------|----------------------------------------------------------------------------------------------------|
| Target Application Import   CE License                                                                                   | ,                                                                                                    |
| Target Station     C   Local     Metwork IP:   192.168.1.228     Serial Port:   COM1   Advanced     Microsoft ActiveSync | Connect   Disconnect     Status:   Connected to the remote device (CEView not Platform:     WINCE 4.2 + ARMV4     Install system files   Only newer files |
|                                                                                                    | Close                                                                                                    |

Step6: 執行 Install system files. 下載 Bin, Drv 資料夾。

|             | <b>檔案(E) 編輯(E) 檢視(⊻) 移至(G) 我的最愛(A)</b>                   |       |
|-------------|----------------------------------------------------------|-------|
|             | 網址  Storage Card\Indusoft                                |       |
|             | ۱                                                        |       |
|             | CEServer Bin Drv                                         |       |
|             |                                                          |       |
| Step8: 下載程式 | Execution Environment                                    | ×     |
|             | Target Application Import CE License                     |       |
|             | Application Path                                         |       |
|             | Local: D:堵呈式\InduSoff\CEDemo\                            |       |
|             | Target VStorage Card VInduSoft/Bin/CEDemo                |       |
|             | Send To Target Only newer files Status:   Send File Stop | _     |
|             |                                                          |       |
|             |                                                          | Close |

Step7: GX 目錄下 \Storage Card\ Indusoft 會多了 2 個資料夾。

Step9: 執行應用程式

| Remote Agent (¥4.7)                                             | ×              |
|-----------------------------------------------------------------|----------------|
| Connection status:                                              |                |
| Log:                                                            |                |
| CARDVINDUSOFT/BINVCEDEMO(web)/<br>tml was updated with success. | nain.h 🔺       |
| Device connection via<br>Network (TCP/IP)                       | S <u>e</u> tup |
|                                                                 | <u>S</u> tart  |
| Local IP: 192.168.1.228                                         | E <u>×</u> it  |

Step10: 沒有 License 只能執行 2 小時.

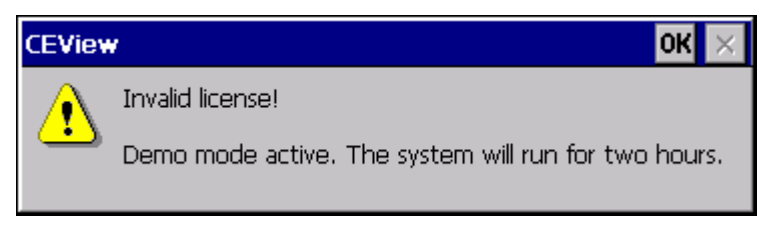